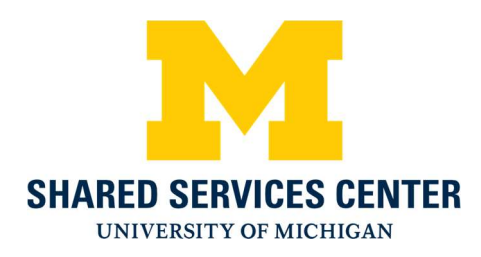

## Shared Services Center Credit Card Payments

- 1.) Navigate to the SSC credit card website: https://ssc.umich.edu/payments/pay-by-credit-card/
- 2.) Near the bottom of the page click the Pay Now button

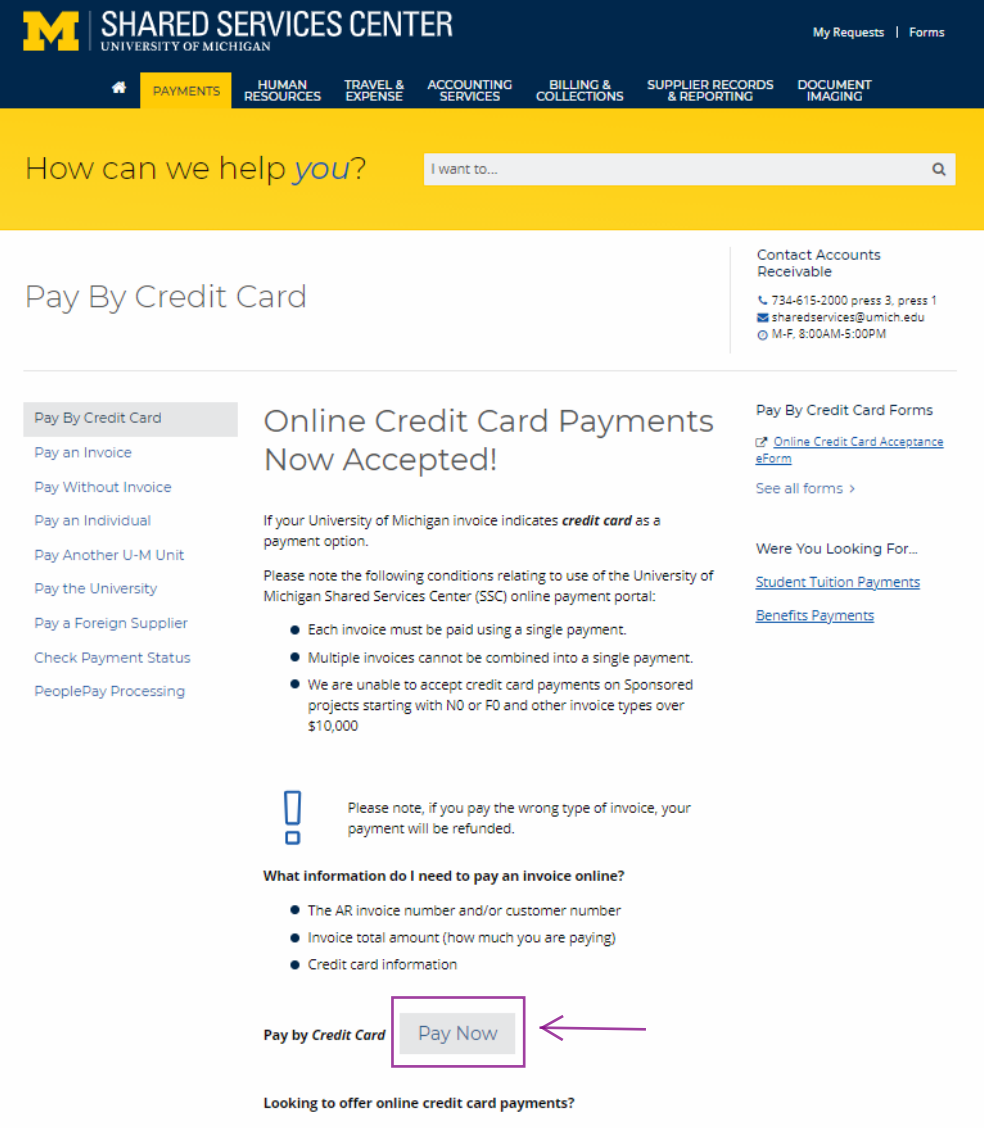

Click here to use the <u>Online Credit Card Acceptance eForm</u> to set up online payments for your unit or organization.

3.) Click the green button Go To Secure Payment Provider to Pay My Bill to access our secure vendor, Authorize.Net

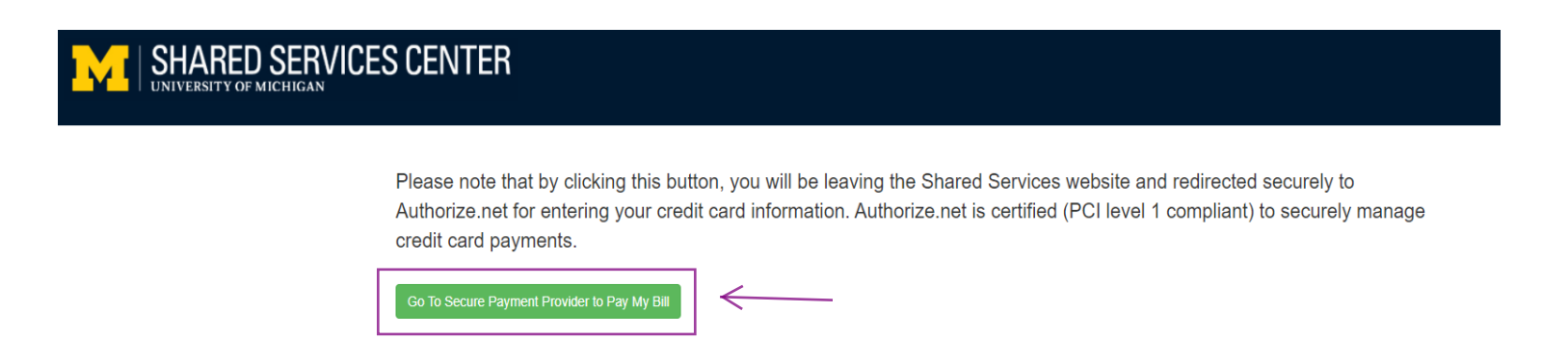

4.) Enter the Amount of the payment, Security Code that is presented on the screen and click Continue

|                             |                     | Authorize.Net |  |
|-----------------------------|---------------------|---------------|--|
| Order Information * Require |                     |               |  |
| ltem                        | Description         | Amount        |  |
| 1                           | SSC Invoice Payment |               |  |
| Security Co                 | de                  |               |  |
|                             |                     |               |  |

- 5.) Enter the following fields then click Pay Now:
  - Invoice Number Unique Identifier
  - Description Not required but can be used at the discretion of the department
  - Card Number and Expiration Date
  - First Name and Last Name
  - All Address Fields
  - Email
  - Phone

| Note: 1<br>\$10,000<br>ques | ne University<br>or for Sponsoi<br>stions or conce | of Michigan<br>red Researc<br>erns, please            | does not<br>h invoices<br>contact th               | take credi<br>s. For alter<br>ne Shared             | t card p<br>native p<br>Service       | ayments i<br>bayment n<br>es at 734-6 | n excess of<br>nethods or for<br>615-2000 |        |
|-----------------------------|----------------------------------------------------|-------------------------------------------------------|----------------------------------------------------|-----------------------------------------------------|---------------------------------------|---------------------------------------|-------------------------------------------|--------|
| Order Info                  | Invoice Number                                     |                                                       |                                                    |                                                     |                                       |                                       |                                           |        |
|                             |                                                    |                                                       |                                                    | Invoice Nu                                          | umber:                                |                                       | *                                         |        |
| Descriptio                  | n:                                                 |                                                       |                                                    |                                                     |                                       | ]← N                                  | ame of Go                                 | olfers |
| Item                        | Descriptio                                         | n                                                     | Qty                                                | Taxable                                             |                                       | Unit Price                            | Item Total                                | -      |
| 1                           | SSC Invoid<br>Payment<br>Customer                  | ce<br>specified amou                                  | 1<br>nt                                            | Ν                                                   | \$                                    | 1.00 (USD)                            | \$1.00 (USD)                              |        |
|                             |                                                    |                                                       |                                                    |                                                     |                                       | Total:                                | \$1.00 (USD)                              | -      |
| Payment Ir                  | nformation                                         |                                                       |                                                    |                                                     |                                       |                                       |                                           |        |
|                             |                                                    |                                                       | Carda DISCO                                        | VER Duricate                                        | 3                                     |                                       |                                           | -      |
|                             | Card Number:                                       |                                                       |                                                    |                                                     | e without spa                         | ces or dashes)                        | ]_                                        |        |
| Expiration Date:            |                                                    |                                                       | (mmyy)                                             |                                                     |                                       | $\leftarrow$                          |                                           |        |
| Billing Info                | Customer ID:                                       | Not Req                                               | uired                                              |                                                     |                                       |                                       |                                           | -      |
|                             | First Name:                                        |                                                       | *                                                  | l                                                   | ast Nam                               | ə:                                    |                                           |        |
|                             | Address:                                           |                                                       |                                                    |                                                     |                                       |                                       |                                           |        |
|                             | City:                                              |                                                       |                                                    |                                                     |                                       |                                       | j                                         |        |
| s                           | State/Province:                                    |                                                       |                                                    | Zip/Po                                              | ostal Cod                             | ə:                                    |                                           | <      |
|                             | Country:                                           |                                                       |                                                    |                                                     |                                       |                                       | ]                                         |        |
|                             | Email:                                             |                                                       |                                                    |                                                     |                                       |                                       | •                                         |        |
|                             | Phone:                                             |                                                       |                                                    | *                                                   |                                       |                                       |                                           |        |
| Import<br>student<br>SI     | ant: The Shar<br>accounts, inc<br>hared Service    | ed Services<br>luding tuition<br>s Accounts<br>electr | Center do<br>n and hous<br>Receivable<br>onicpmts@ | bes not ad<br>sing paym<br>e Office at<br>@umich.ed | lministe<br>ents. Q<br>t 734-61<br>du | r benefit c<br>uestions?<br>5-2000 or | overage or<br>Contact our<br>email        | -      |
|                             |                                                    | (                                                     | Pay Nov                                            | v 🖌 🗧                                               |                                       | -                                     |                                           |        |